# Innehåll

| FÖRORD                            | 1    |
|-----------------------------------|------|
| FÖRFATTARNA                       |      |
| LÄROBÖCKER                        |      |
| KONVENTIONER.                     | 8    |
| AUTODESK HISTORIK                 | 9    |
| SVSTFMKRAV                        | 9    |
| NYHETER LAUTOCAD 2007             | 10   |
|                                   |      |
| στα στα πορα σα σα στα ανεί μτα   | 13   |
| STANTA, STANA OUTI AV SLUTA       | 13   |
| STARTA AUTOCAD 2007               | 13   |
|                                   |      |
| RITMILJÖN                         | 15   |
|                                   | 15   |
|                                   | 13   |
|                                   | 17   |
| JΚΑΟ DΑΝΟ<br>ΣΤΑΤΙΙΩΡΑΝ           | 17   |
| STATUSRAD                         | 17   |
| MUSEN                             | 1/   |
| EUMIMUNICATION CENTER             |      |
|                                   |      |
| JE KUMIMANDU                      |      |
| XUMMANDUUKDINING                  |      |
|                                   |      |
| KULLGARDINSMEN YEK                |      |
| ALETTE                            |      |
| INFO PALETTE                      |      |
| HELP                              |      |
| IOOLIIPS                          |      |
| NEW FEATURES WORKSHOP             |      |
| UNKTIONSTANGENTEKNA               |      |
| HUGERKLICK - INSTALLNINGAR        |      |
| HOGERKLICK GER OLIKA MENYER       |      |
| AUTOCAD 2007 STANDARDVERKTYGSFALT |      |
| QNEW - STARTA EN NY RITNING       |      |
| NEW - STARTA EN NY RITNING        |      |
| SAVE - SPARA RITNINGEN            |      |
| SAVE AS SETTINGS                  |      |
| EXIT - AVSLUTA AUTOCAD 2007       |      |
| OPEN - OPPNA EN BEFINTLIG RITNING |      |
| SELECT FILE                       |      |
| FLERA RITNINGAR OPPNA SAMTIDIGT   |      |
| SNABBYTE MELLAN RITNINGAR         |      |
| SNABBOPPNA RITNINGAR              | 51   |
| DRAWING PROPERTIES                |      |
| PARTIAL OPEN                      | 53   |
| PARTIAL LOAD                      | 55   |
| FILTYPER                          |      |
| PROTOTYPRITNING                   |      |
| AUTOMATSPARANDE                   |      |
| UNDO - ÅNGRA KOMMANDON            | 60   |
| AVBRYTA KOMMANDO                  | 60   |
| SNAP                              | 61   |
| GRID                              |      |
| DYNAMIC INPUT                     | 63   |
| WORKSPACE                         | 66   |
| LOCK LOCATION                     | 68   |
| CLEAN SCREEN - RENSA SKÄRMEN      |      |
|                                   |      |
| RITFUNKTIONER                     | 71   |
|                                   |      |
| VERK I YGSFALTET DRAW             |      |
| NYTT SATT ATT SKAPA OBJEKT        |      |
|                                   | . 17 |

 LINE
 73

 REDRAW
 81

 REGEN
 81

 LINE
 84

 ERASE
 90

www.cadmum.com

| CIRCLE                                     | 95          |
|--------------------------------------------|-------------|
| ARC                                        | .106        |
| RECIANGLE                                  | .109        |
| VERKTYGSFÄLTET OBJECT SNAP                 | . 113       |
| OBJECT SNAP                                | . 115       |
| MID BETWEEN 2 POINTS                       | .121        |
| KONSTANT OBJEKTSNAP (Object Snap Settings) | .122        |
| POLAR TRACKING                             | .127        |
| AUTOSNAP & AUTOTRACKING                    | .128        |
| SNAP FROM                                  | .130        |
| ZOOMA OCH PANORFRA                         | 38          |
|                                            | 130         |
| Z00M ODJECT                                | .138        |
| PAN - REALTIDSPANOR FRING                  | 141         |
|                                            | . 172       |
| REDIGERINGSKOMMANDON1                      | 43          |
|                                            | 142         |
| MOVE                                       | 145         |
| ABSOLUT FÖRFLYTTNING                       | .145        |
| ALTERNATIV ABSOLUT FÖRFLYTTNING            | .146        |
| СОРУ                                       | .148        |
| KOPIERA MELLAN RITNINGAR                   | .152        |
| ROTATE                                     | .154        |
| JOIN                                       | .157        |
| FILLET                                     | .158        |
| MULTIPLE FILLET                            | .160        |
| FILLET PA EN POLYLINE                      | .163        |
| FILLET PA PAKALLELLA LINJEK                | .16/        |
| CHAMEER ΡΔ ΡΩΙ VI INES                     | 170         |
| MII TIPI F CHAMFFR                         | 172         |
| OFFSET                                     | 173         |
| OFFSET - ERASE                             | .175        |
| TRIM                                       | .178        |
| TRIM - CUTTING EDGE/CROSSING               | .179        |
| TRIM - CUTTING EDGE/FENCE                  | .180        |
| EXTEND                                     | .183        |
| EXTEND - FENCE                             | .185        |
| TRIM - EXTEND                              | .188        |
| LENGTHEN                                   | . 190       |
| DISTANCE                                   | 102         |
| AREA                                       | 192         |
| LOCATE POINT                               | .195        |
| LIST                                       | . 195       |
| QUICK CALC                                 | . 196       |
| MEASURE                                    | . 198       |
| DIVIDE                                     | . 199       |
|                                            | 0.1         |
| LAGER OCH PLOTTNING2                       | 201         |
| LAYERS                                     | .201        |
| LAYER PREVIOUS                             | .205        |
| LINEWEIGHT                                 | .206        |
| SDADALACEDINSTÄLLNINGAD                    | .208        |
| SKAPA LAGERGRUPPER                         | .209<br>211 |
| PALETTEN PROPERTIES                        | 213         |
| ÄNDRA EGENSKAPER MED PROPERTIES            | .215        |
| QUICK SELECT                               | .217        |
| AKTIVERA LAGER ENLIGT OBJEKT               | .218        |
| KOPIERA EGENSKAPER                         | .219        |
| LAYOUT                                     | .220        |
| PLOT                                       | .221        |

| ТЕХТ ОСН МА́ТТ                                                                                                    |                                                                                                    |
|----------------------------------------------------------------------------------------------------|----------------------------------------------------------------------------------------------------|
| VERKTYGSFÄLTET TEXT                                                                                                    | 226                                                                                                    |
| MULTILINE TEXT - LÖPANDE TEXT                                                                                                    | 227                                                                                                    |
| BACKGROUND MASK                                                                                                    |                                                                                                    |
| SKAPA TEXTSTIL                                                                                                    |                                                                                                    |
| DTEXT - FLERRADIG TEXT                                                                                                    |                                                                                                    |
| VERTIKAL TEXT                                                                                                    |                                                                                                    |
| TEXTJUSTERING                                                                                                    |                                                                                                    |
| TEXTSIZE                                                                                                    |                                                                                                    |
| QTEXT                                                                                                    |                                                                                                    |
| EDIT TEXT (DDEDIT)                                                                                                    |                                                                                                    |
| FIND                                                                                                    |                                                                                                    |
| SCALE TEXT                                                                                                    |                                                                                                    |
| JUSTIFY                                                                                                    |                                                                                                    |
| VERKTYGSFÄLTET DIMENSION                                                                                                    |                                                                                                    |
| DIMENSION - MÅTTSÄTTNING                                                                                                    |                                                                                                    |
| ASSOCIATIV MÅTTSÄTTNING                                                                                                    |                                                                                                    |
| REASSOCIATE DIMENSIONS                                                                                                    |                                                                                                    |
| QUICK DIMENSION                                                                                                    |                                                                                                    |
| ASSOCIATIVE QDIM                                                                                                    |                                                                                                    |
| LEADER                                                                                                    |                                                                                                    |
| MÅTTSÄTTNINGSSTILAR                                                                                                    |                                                                                                    |
| BYTA AKTIV MÅTTSÄTTNINGSSTIL                                                                                                    |                                                                                                    |
| DIMSCALE                                                                                                    |                                                                                                    |
| SAMMANHÄNGANDE OBJEKT                                                                                                    |                                                                                                    |
| POLYGON                                                                                                    | 272                                                                                                    |
|                                                                                                    | 272                                                                                                    |
| FLUPSE                                                                                                    | 2.1.1                                                                                                    |
| ELLIPSE<br>PLINE/POLYLINE                                                                                                    | 278                                                                                                    |
| ELLIPSE<br>PLINE/POLYLINE<br>VERKTYGSFÄLTET MODIEV II                                                                                                    |                                                                                                    |
| ELLIPSE<br>PLINE/POLYLINE<br>VERKTYGSFÄLTET MODIFY II<br>FDIT POLYLINE / PEDIT                                                                                                    | 278<br>282<br>283                                                                                            |
| ELLIPSE<br>PLINE/POLYLINE<br>VERKTYGSFÄLTET MODIFY II<br>EDIT POLYLINE / PEDIT<br>SPLINE                                                                                                    | 278<br>282<br>283<br>283<br>289                                                                              |
| ELLIPSE<br>PLINE/POLYLINE<br>VERKTYGSFÄLTET MODIFY II<br>EDIT POLYLINE / PEDIT<br>SPLINE<br>2D SOLID                                                                                                    | 278<br>282<br>283<br>283<br>289<br>291                                                                       |
| ELLIPSE<br>PLINE/POLYLINE<br>VERKTYGSFÄLTET MODIFY II<br>EDIT POLYLINE / PEDIT<br>SPLINE<br>2D SOLID<br>DONUT                                                                                                    | 278<br>282<br>283<br>283<br>289<br>291<br>291                                                                |
| ELLIPSE<br>PLINE/POLYLINE<br>VERKTYGSFÄLTET MODIFY II<br>EDIT POLYLINE / PEDIT<br>SPLINE<br>2D SOLID<br>DONUT                                                                                                    | 278<br>282<br>283<br>289<br>291<br>291                                                                       |
| ELLIPSE<br>PLINE/POLYLINE<br>VERKTYGSFÄLTET MODIFY II<br>EDIT POLYLINE / PEDIT<br>SPLINE<br>2D SOLID<br>DONUT<br>FLER REDIGERINGSKOMMANDON                                                                                                    | 278<br>282<br>283<br>283<br>289<br>291<br>291<br>291                                                         |
| ELLIPSE<br>PLINE/POLYLINE<br>VERKTYGSFÄLTET MODIFY II<br>EDIT POLYLINE / PEDIT<br>SPLINE<br>2D SOLID<br>DONUT<br>FLER REDIGERINGSKOMMANDON<br>BREAK                                                                                             | 278<br>282<br>283<br>283<br>289<br>291<br>291<br>291<br>292                                                  |
| ELLIPSE<br>PLINE/POLYLINE<br>VERKTYGSFÄLTET MODIFY II<br>EDIT POLYLINE / PEDIT<br>SPLINE<br>2D SOLID<br>DONUT<br>FLER REDIGERINGSKOMMANDON<br>BREAK.<br>BREAK                                                                                   | 278<br>282<br>283<br>283<br>289<br>291<br>291<br><b>292</b><br>292<br>292                                    |
| ELLIPSE<br>PLINE/POLYLINE<br>VERKTYGSFÄLTET MODIFY II<br>EDIT POLYLINE / PEDIT<br>SPLINE<br>2D SOLID<br>DONUT<br>FLER REDIGERINGSKOMMANDON<br>BREAK<br>BREAK AT POINT                                                                           | 278<br>282<br>283<br>283<br>289<br>291<br>291<br><b>292</b><br>292<br>294<br>294                             |
| ELLIPSE<br>PLINE/POLYLINE<br>VERKTYGSFÄLTET MODIFY II<br>EDIT POLYLINE / PEDIT<br>SPLINE<br>2D SOLID<br>DONUT<br><b>FLER REDIGERINGSKOMMANDON</b><br>BREAK<br>BREAK AT POINT<br>ARRAY<br>STRETCH                                                | 278<br>282<br>283<br>283<br>289<br>291<br>291<br><b>292</b><br>292<br>294<br>294<br>295<br>303               |
| ELLIPSE .<br>PLINE/POLYLINE .<br>VERKTYGSFÄLTET MODIFY II<br>EDIT POLYLINE / PEDIT<br>SPLINE<br>2D SOLID<br>DONUT<br><b>FLER REDIGERINGSKOMMANDON</b><br>BREAK<br>BREAK AT POINT<br>ARRAY<br>STRETCH<br>SCALE                                   | 278<br>282<br>283<br>283<br>289<br>291<br>291<br><b>292</b><br>292<br>294<br>295<br>303<br>304               |
| ELLIPSE .<br>PLINE/POLYLINE                                                                                                    | 278<br>282<br>283<br>289<br>291<br>291<br>291<br>291<br>292<br>292<br>294<br>294<br>295<br>303<br>304<br>308 |
| ELLIPSE<br>PLINE/POLYLINE<br>VERKTYGSFÄLTET MODIFY II<br>EDIT POLYLINE / PEDIT<br>SPLINE<br>2D SOLID<br>DONUT<br>FLER REDIGERINGSKOMMANDON<br>BREAK<br>BREAK<br>BREAK AT POINT<br>ARRAY<br>STRETCH<br>SCALE<br>MIRROR<br>SKDAFEEDINC            | 278<br>282<br>283<br>289<br>291<br>291<br><b>292</b><br>292<br>294<br>295<br>303<br>304<br>308<br><b>211</b> |
| ELLIPSE .<br>PLINE/POLYLINE .<br>VERKTYGSFÄLTET MODIFY II.<br>EDIT POLYLINE / PEDIT .<br>SPLINE .<br>2D SOLID .<br>DONUT .<br>FLER REDIGERINGSKOMMANDON<br>BREAK.<br>BREAK AT POINT<br>ARRAY.<br>STRETCH .<br>SCALE .<br>MIRROR.<br>SKRAFFERING | 278<br>282<br>283<br>289<br>291<br>291<br>291<br>292<br>292<br>294<br>295<br>303<br>304<br>308<br>308<br>311 |
| ELLIPSE .<br>PLINE/POLYLINE .<br>VERKTYGSFÄLTET MODIFY II.<br>EDIT POLYLINE / PEDIT .<br>SPLINE .<br>2D SOLID .<br>DONUT .<br><b>FLER REDIGERINGSKOMMANDON</b><br>BREAK .<br>BREAK AT POINT<br>ARRAY.<br>STRETCH<br>SCALE<br>MIRROR             | 278<br>282<br>283<br>289<br>291<br>291<br>291<br>292<br>292<br>294<br>295<br>303<br>304<br>308<br>308<br>308 |

| НАТСН                                     |     |
|-------------------------------------------|-----|
| FÄRGSKIFTNINGAR                           |     |
| ANGE SKRAFFERINGENS INSÄTTNINGSPUNKT      |     |
| SEPARATA SKRAFFERINGAR                    |     |
| TOOL PALETTES                             |     |
| EDIT HATCH                                |     |
| RITNINGAR FRÅN ÄLDRE PROGRAMUTGÅVOR       |     |
| TRIMMA EN SKRAFFERING                     |     |
| OBJECT SNAP FÄSTER INTE MOT SKRAFFERINGAR |     |
| SKRAFFERA ICKE SLUTNA OBJEKT              |     |
| VERKTYGSFÄLTET DRAWORDER                  |     |
| BRING TO FRONT                            |     |
| SEND TO BACK                              |     |
| BRING ABOVE OBJECTS                       |     |
| DRAWORDER I DIALOGRUTAN HATCH             | 333 |

| BLOCK OCH ATTRIBUT |  |
|--------------------|--|
| MAKE BLOCK         |  |
| INSERT BLOCK       |  |
| EXPLODE            |  |
| BLOCK EDITOR       |  |
| WBLOCK             |  |

www.cadmum.com

| DYNAMISKA BLOCK                                                                                        |                                        |
|----------------------------------------------------------------------------------------------------|----------------------------------------|
| RENSA RITNINGEN                                                                                        |                                        |
| PURGE                                                                                                  |                                        |
| DESIGNCENTER                                                                                           |                                        |
| EXTERNA REFERENSER                                                                                     |                                        |
| EXTERNAL REFERENCES                                                                                    |                                        |
| DEFINIERA ATTRIBUT                                                                                     |                                        |
| ATTDIA.                                                                                                |                                        |
| EDIT ATTRIBUTE                                                                                         |                                        |
| BLOCK ATTRIBUTE MANAGER                                                                                |                                        |
| ÖVRIGA KOMMANDON                                                                                       |                                        |
| REVISION CLOUD                                                                                         | 373                                    |
| TOOLTIPMERGE                                                                                           | 375                                    |
| WIPEOUT - DÖLJA DELAR AV RITNINGEN                                                                     | 377                                    |
| DRAWING SECURITY                                                                                       |                                        |
| SKAPA TABELLER                                                                                         |                                        |
| FÖRÄNDRA BEFINTLIG TABELL                                                                              |                                        |
| OOPS                                                                                                   |                                        |
| UNITS                                                                                                  |                                        |
| UCS                                                                                                    |                                        |
| REGION                                                                                                 |                                        |
| TIDS & L'NED                                                                                           | 200                                    |
|                                                                                                    |                                        |
| ÓPPNA RITNINGAR VIA UTFORSKAREN                                                                        |                                        |
| GRIPS                                                                                                  |                                        |
| FLYTTA MED GRIPS                                                                                       |                                        |
| ROTERA MED GRIPS                                                                                       |                                        |
| SKALA OM MED GRIPS                                                                                     |                                        |
| DADEDAMED UKIPS                                                                                        |                                        |
| KADEKA MED GRIFS                                                                                       |                                        |
| ÄNDDA STODI EV DÅ EI EDA TEVTED                                                                        | 394                                    |
|                                                                                                    | 397                                    |
| SAMMA BREDD PÅ FLERA TEXTER                                                                            |                                        |
| SAMMA BREDD PÅ FLERA TEXTER<br>ÄNDRA BREDD PÅ TEXTER                                                   | 398                                    |
| ANDRA STORLER FA FLERA TEXTER<br>SAMMA BREDD PÅ FLERA TEXTER<br>ÄNDRA BREDD PÅ TEXTER<br>SPECIALTECKEN |                                        |
| SAMMA BREDD PÅ FLERA TEXTER.<br>ÄNDRA BREDD PÅ TEXTER.<br>SPECIALTECKEN                                |                                        |
| SAMMA BREDD PÅ FLERA TEXTER                                                                            |                                        |
| ANDRA STORLER FÅ FLERA TEXTER                                                                          | 398<br>398<br>399<br>400               |
| ANDRA STORELEK FA FLERA TEXTER                                                                         | 398<br>398<br>399<br>400<br><b>403</b> |